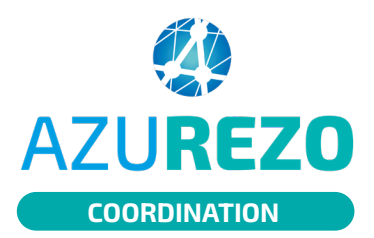

## ATELIER ETP - Ajout du patient sans

## passer par l'événement

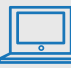

(Ajout depuis le dossier patient)

| Ouvrir un formulaire ETP depuis la thématique Prévention/ETP du dossier patient |  |
|---------------------------------------------------------------------------------|--|
|                                                                                 |  |

| Sélectionner l'atelier concerné puis cliquer sur | i | Consulter les ateliers disponibles |
|--------------------------------------------------|---|------------------------------------|
|                                                  |   |                                    |

| Administratif                        | <ul> <li>Rendez-vous</li> </ul> |                                 |          |                             |                      |   |
|--------------------------------------|---------------------------------|---------------------------------|----------|-----------------------------|----------------------|---|
| 1 . Bilan Educatif Partagé           | 🛱 Gestion des                   | rendez-vous                     |          |                             |                      |   |
| 2 . Contexte patient - Ce qu'il a    |                                 | 🛱 Consulter l'agenda du patient | Consulte | er les ateliers disponibles | + Créer un évènement |   |
| 3 . Contexte patient - Ce qu'il est  | Aucun rendez-vous               |                                 |          |                             |                      |   |
| 4 . Contexte patient - Ce qu'il fait | -Bilan Educatif                 | Partagé                         |          |                             |                      |   |
| 5 . Ateliers collectifs              | BharrEddoddi                    | i di tugo                       |          |                             |                      |   |
| 6 . Ateliers individuels             | Programme ETP                   |                                 | ~        | BEP                         |                      |   |
| 7 . Staff de coordination            | Programme initial / suivi       |                                 | ~        | Orienteur                   |                      | ~ |
| 8 . Synthèse fin de cycle            | Refus envoi courrier            | 0                               |          | Envoi courrier 1            | 0                    |   |

Dans la colonne «Action», le bouton plusieurs ateliers.

permet d'ajouter directement le patient courant dans un ou

| Action | ĩ     |
|--------|-------|
|        | + Q 🛃 |
|        | + Q 🕑 |
|        | + Q 🕑 |

En cliquant sur , le patient est inscrit à la séance. Une pop-up s'affiche indiquant que le patient est inscrit à l'atelier .

L'atelier sur lequel le patient vient d'être inscrit est visible dans la partie "Gestion des rendez-vous" du formulaire.

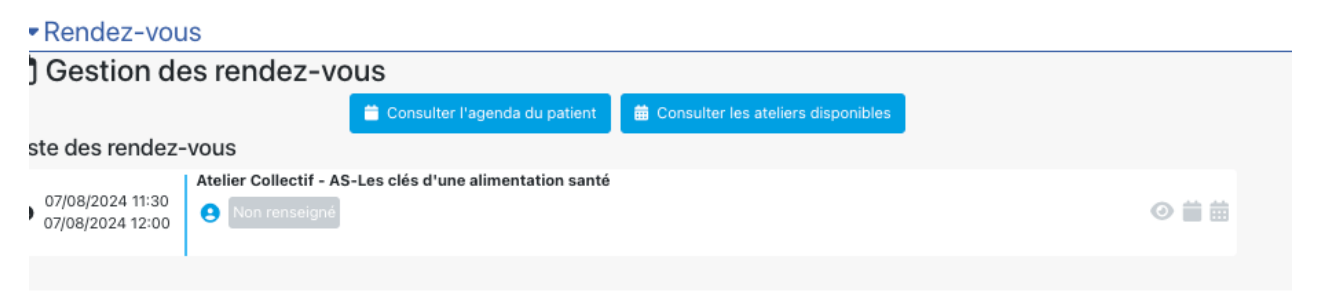

Si la capacité de l'atelier est atteinte ou si le patient courant est déjà inscrit à cet atelier, le bouton

apparaît grisé et non cliquable 💻

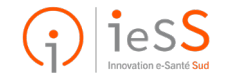